## Buying credit via WebPay on the user's account on the MyQ Web Interface

| English (Ur | ited States) | • |
|-------------|--------------|---|
| Kohei       |              |   |
| Koner       |              |   |
|             |              |   |

First of all, the user needs to log in to his or her account on the MyQ Web Interface on the link https://myq.lf1.cuni.cz/en.

## MyQ Web Interface Login

To recharge the credit there, the user has to click **Recharge credit** under **Credit**. The **Recharge credit** dialog appears.

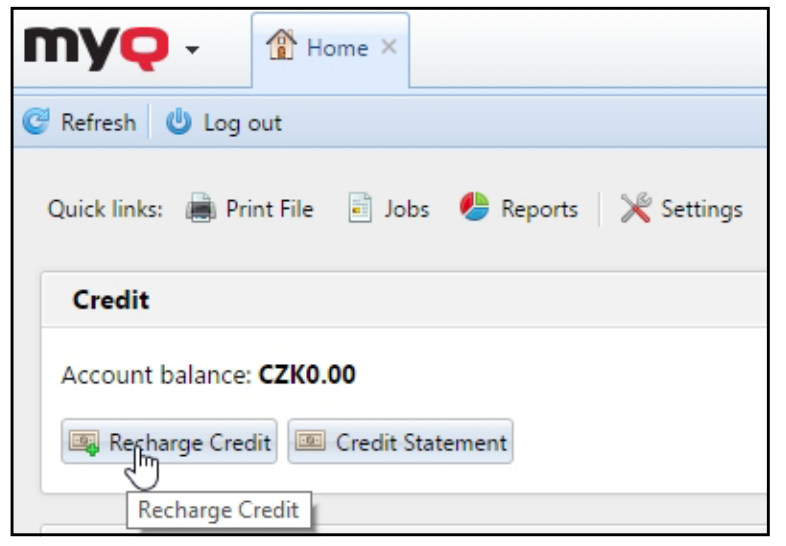

If the Credit button is missing on the main page, you can add it via +Add new gadget and select Credit.

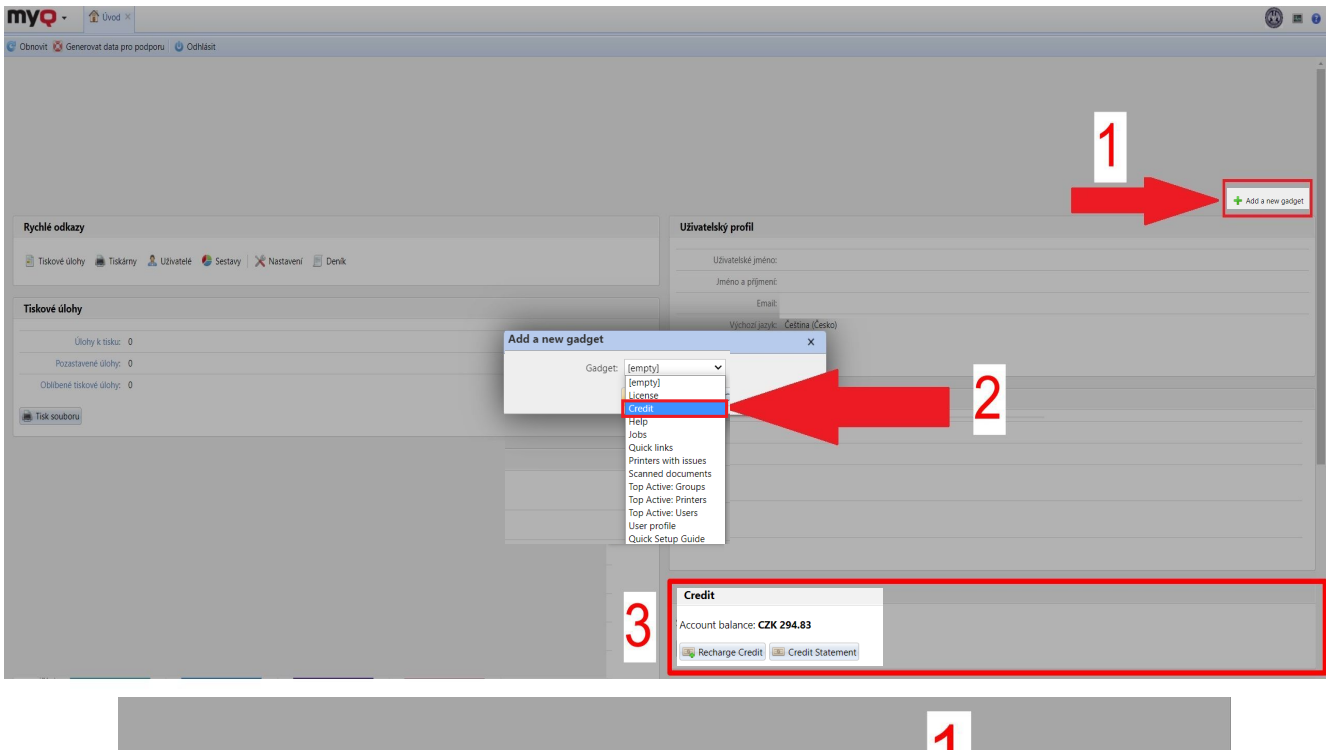

|                  | Uživatelský profil                                                                                                    |   | 1 | Add a new gadget |
|------------------|----------------------------------------------------------------------------------------------------|---|---|------------------|
|                  |                                                                                                    |   |   |                  |
|                  | Uživatelské jméno:                                                                                                    |   |   |                  |
|                  | Jméno a příjmení:                                                                                                    |   |   |                  |
|                  | Email:                                                                                                    |   |   |                  |
| Add a new gadget | Výchozí jazyk: Čeština (Česko)                                                                                                    |   |   |                  |
| Gadget           | [empty]<br>[empty]<br>License<br>Credit<br>Help<br>Jobs<br>Quick links<br>Printers with issues<br>Scanned documents<br>Top Active: Printers<br>Top Active: Printers<br>Top Active: Users<br>User profile<br>Quick Setup Guide | 2 |   |                  |
|                  | Account balance: CZK 294.83                                                                                                    |   |   |                  |

In the dialog box, the user has to select the **WebPay** payment provider, enter the amount of credit that he or she wants to buy, and then click **Recharge Credit. Minimum amount** for recharging via WebPay is **10 CZK**.

| Recharge Credit            | × |
|----------------------------|---|
| Account balance: CZK20.000 |   |
| Payment provider: * WebPay | • |
| Enter amount: * CZK 10.000 |   |
| Recharge Credit            |   |

Recharging credit via the WebPay payment

The rest of the steps correspond to the standard PayPal payment process.

| Card payment    | Safe card payment                                                                                                    | Summary of your payment                                                                                                    |
|-----------------|----------------------------------------------------------------------------------------------------|----------------------------------------------------------------------------------------------------|
| Express payment | Image: State of the state of the state | Merchant ?<br>JANUS spol. s r.o.<br>Na Lysinách 43<br>140 00 - Praha 4 (CZ)<br>www.ff.cuni.cz/studium/pocitacova-<br>sit/tiskove-sluz |
|                 | Card valid till: 01 Verification code:                                                                                                    | Payment number?#2303917                                                                                                    |
|                 | E-mail for receipt: ?                                                                                                    | Total<br>10.00 CZK                                                                                                    |
|                 |                                                                                                    | Mastercard. Verified by<br>SecureCode VISA                                                                                            |

After the payment is successfully sent to MyQ, the Payment successful dialog box appears.

| Payment was successful                      |
|---------------------------------------------|
| Your credit has been increased by CZK10.000 |
| Close                                       |
|                                             |

The Payment successful message informs the user about the amount of recharged credit.